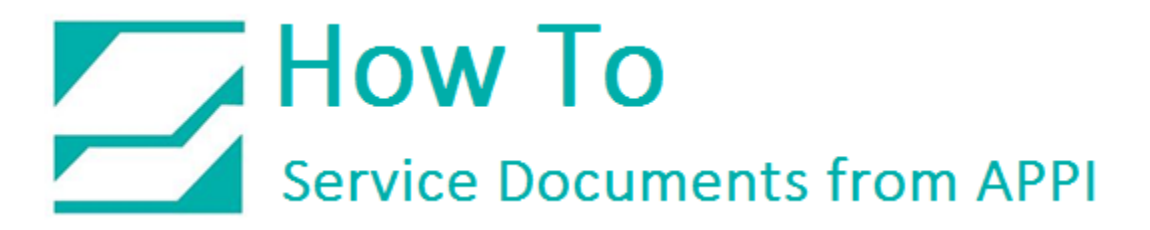

### Document: #HT000016

## Document Title: Use Date Fields to Display Customized Dates

#### Product(s): Ti-1000Z

#### **Procedure:**

This procedure will add automatic Lot number and expiration dates.

In Data Source – Date: Click "Add"

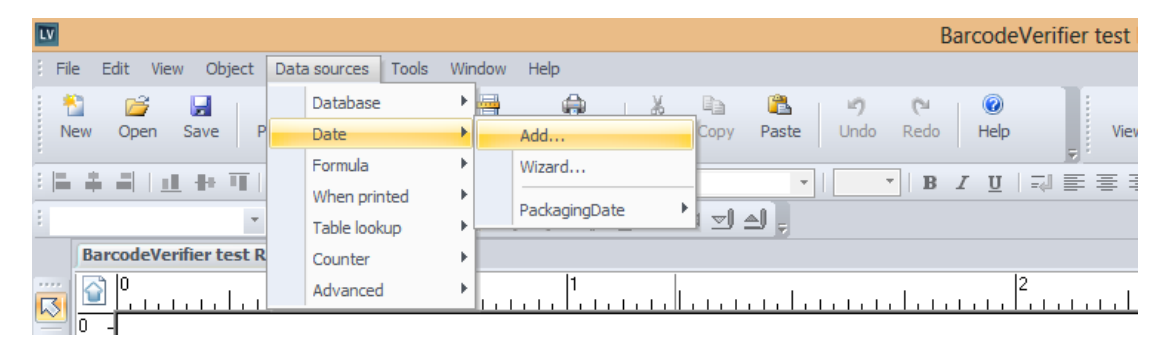

In the Date window: Set it up according to the following picture.

*Note: "ProductionDate" is only a suggestion; the Name can be anything.* 

| Date0                                                                                                    |                |              |  |  |  |  |  |  |  |
|----------------------------------------------------------------------------------------------------|----------------|--------------|--|--|--|--|--|--|--|
| 4 🛐 Date 🔇                                                                                                    | Dptions        | ⊳            |  |  |  |  |  |  |  |
| Name                                                                                                    | ProductionDate |              |  |  |  |  |  |  |  |
| Date type                                                                                                    | Software date  |              |  |  |  |  |  |  |  |
| Date format                                                                                                    |                |              |  |  |  |  |  |  |  |
| 03-June-98<br>3/6/98<br>WED/6/98<br>Wednesday/6/98<br>3/6/1998<br>03/June/1998<br>3 June 1998<br>Wednesday 03 June 1998<br>03/06/98 9:05<br>06/03/98 9:05<br><customized></customized> |                | ~            |  |  |  |  |  |  |  |
| ddmmyy                                                                                                    |                | ~            |  |  |  |  |  |  |  |
| Native printer format                                                                                                    | "230516"       |              |  |  |  |  |  |  |  |
|                                                                                                    | OK Cancel      | <u>H</u> elp |  |  |  |  |  |  |  |

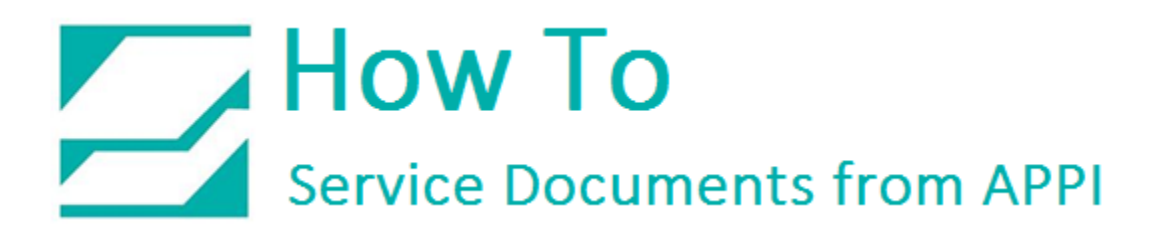

## Again, in the Data Source – Date: Click "Add".

| LV    |                        |     |                 |       |     |               |   |      |          |       | E    | Barcod   | eVerif | ier test |
|-------|------------------------|-----|-----------------|-------|-----|---------------|---|------|----------|-------|------|----------|--------|----------|
| i Fil | e Edit View Object     | Dat | a sources Tools | Win   | dow | Help          |   |      |          |       |      |          |        |          |
| 8     | S 🚰 🛃 🛛                |     | Database        | - • ] |     |               | 6 | En l | <b>1</b> | 19    | 0    | 0        |        | 1 E      |
| N     | ew Open Save P         |     | Date            | -     |     | Add           |   | Сору | Paste    | Undo  | Redo | Help     |        | Viev     |
| : =   | A 21 1 40 46 77 1      |     | Formula         | - •   |     | Wizard        |   | -    |          |       | - ID | 7 11     | 1 - 1  |          |
| •     |                        |     | When printed    | - •   |     | PackagingDate | • |      |          |       | D    | <u> </u> | =40    |          |
| :     | *                      |     | Table lookup    | −+¦   | -   |               |   |      | ≙J -     |       |      |          |        |          |
|       | BarcodeVerifier test R |     | Counter         | - •   |     |               |   |      |          |       |      |          |        |          |
|       |                        |     | Advanced        | •     |     | 1<br>         |   |      |          | 1.1.1 |      | 1.1.     | 2      |          |
| -     | 0 -                    |     |                 |       |     |               |   |      |          |       |      |          |        |          |

In the Date window: Set it up according to the following picture.

## *Note: "ExpirationDate" is only a suggestion; the Name can be anything.*

|                                                                                                    | Date1          | ×    |
|----------------------------------------------------------------------------------------------------|----------------|------|
| d Iso Date 🔇                                                                                                    | Options        | Þ    |
| Name                                                                                                    | ExpirationDate |      |
| Date type                                                                                                    | Software date  | ~    |
| Date format                                                                                                    |                |      |
| 03-June-98<br>3/6/98<br>WED/6/98<br>Wednesday/6/98<br>3/6/1998<br>03/June/1998<br>3 June 1998<br>Wednesday 03 June 1998<br>03/06/98 9:05<br>06/03/98 9:05 | 3              | ^    |
| <customized></customized>                                                                                                    |                | ~    |
| yyy <mark>y</mark> -mm                                                                                                    |                | ~    |
| Native printer format                                                                                                    |                |      |
| - Preview                                                                                                    | "2016-05"      |      |
|                                                                                                    | OK Cancel H    | lelp |

Next, click the "Options" tab.

# How To Service Documents from APPI

In the Date Offset, the largest unit available is "months". Therefore, if the desired period is, for example, five (5) years, enter sixty (60) months.

| [           | Date1       | ×   |
|-------------|-------------|-----|
| Date Offset |             | Þ   |
| Туре        | Fixed V     |     |
| Value       | 60 •        |     |
| Unit        | Months 🗸    |     |
| Language    | English     | ~   |
| Preview "2  | 021-05*     |     |
|             | OK Cancel H | elp |

Scroll Right on the page to the "Data Source".

| Properties                                     | _      |              |          |              |         |          |             |          | 4 |       | 🖃 🤠 🕻 |
|------------------------------------------------|--------|--------------|----------|--------------|---------|----------|-------------|----------|---|-------|-------|
| neral 👔 Character 🖹 Paragraph 🔍 Shape settings |        | <u>.   .</u> | <u> </u> | <u>.   .</u> | <u></u> | <u> </u> | <u>. I.</u> | <u> </u> |   | <br>~ |       |
| Style                                          | Scroll | Right        |          |              |         |          | ·           |          |   |       |       |
|                                                |        | 1            |          | 1            | <br>1   |          | 1           | :        |   |       |       |

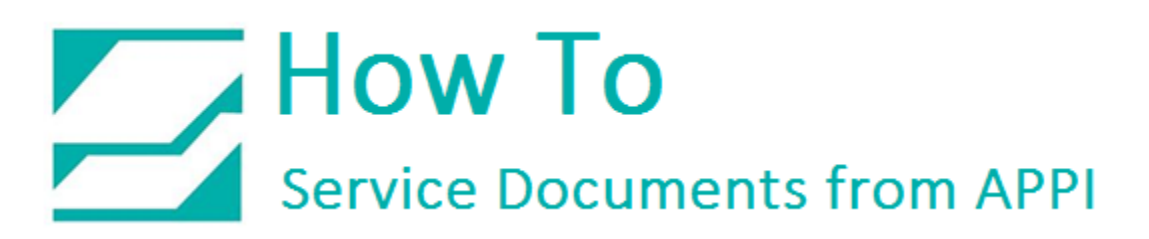

For each text field, in Properties:

Change the Data Source to "Expiration Date" for the expiration date, and "Production Date" for the Lot number.

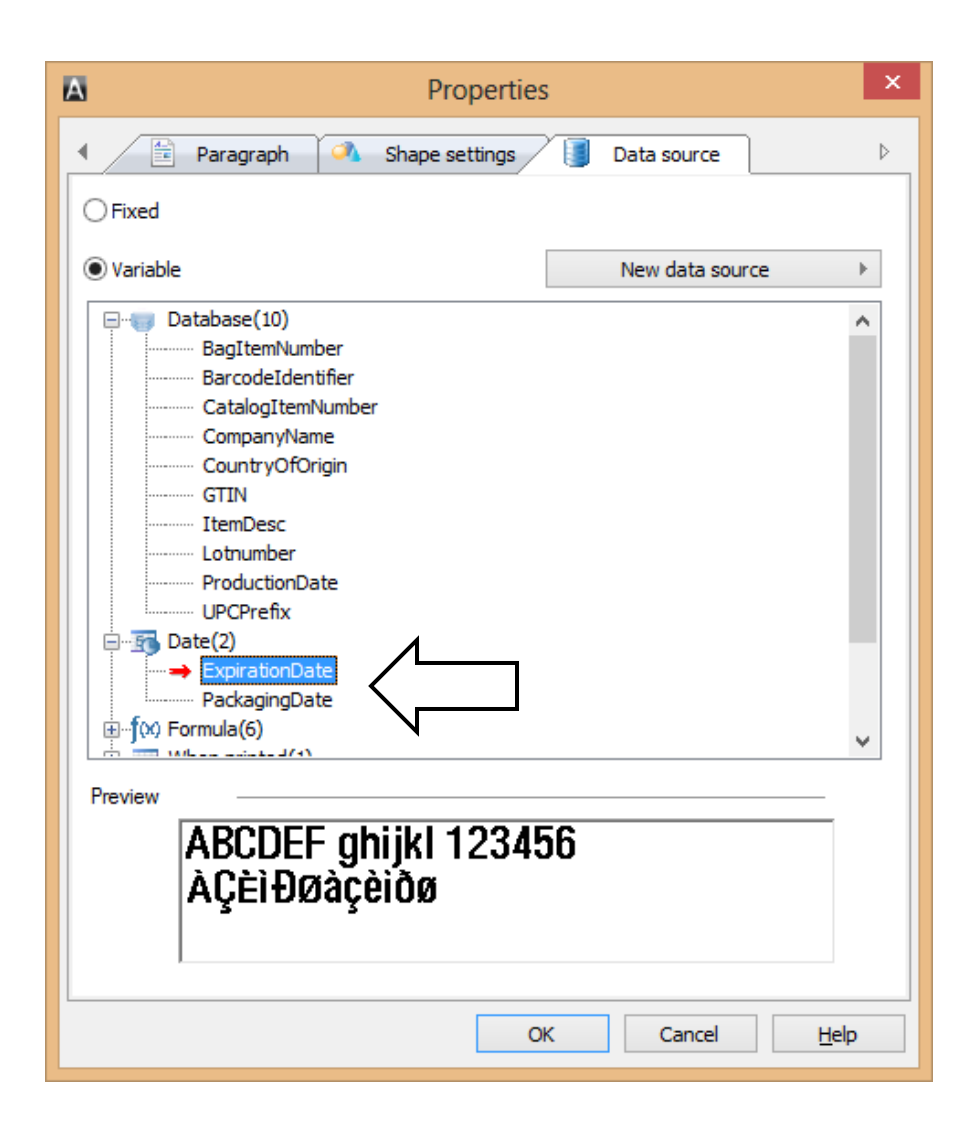